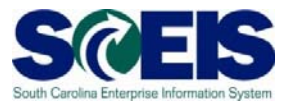

# Create a Shopping Cart Using the Contract Search

## Exercise 1

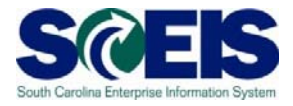

## Exercise 1: Create a Shopping Cart- Using the Contract Search

Create shopping cart for non-stock items from an existing contract using NIGP/Contract Search. In this exercise, we will be requesting "Police Pursuit Tires."

1. Select "Employee Self-Services."

| SAP                                                                                                    |                                                                                                    | Search:Q = Log off                                                                                                    |
|----------------------------------------------------------------------------------------------------|----------------------------------------------------------------------------------------------------|----------------------------------------------------------------------------------------------------|
| (Back Forward) History F                                                                                         | Favorites Personalize View Help                                                                                                    | Welcome Bayer 35                                                                                                    |
| Home E                                                                                                    | one Simlegic Archesieg notices Sall-Services 2019 Bayer Goods Receipt (MOO) Application Homber Archesing                                                                                                    | E Replicate Contracte                                                                                                    |
| Overview Personalization                                                                                         | Personalization                                                                                                    |                                                                                                    |
| a and a second second second second second second second second second second second second second second second | home > Otervew > Reports > Stratego Purchasing                                                                                                    | rut Screen   Options *                                                                                                    |
| ▼ Reports                                                                                                    | provide the second second second second second second second second second second second second second second s                                                                                                    | · · · · · · · · · · · · · · · · · · ·                                                                                                    |
| <ul> <li>Strategic Purchasing</li> </ul>                                                                         | SRM Reporting                                                                                                    |                                                                                                    |
| Purchasing                                                                                                    | Charge Leunchpad                                                                                                    |                                                                                                    |
|                                                                                                    | Shopping Cart         Purch           Shotping Cart Salua         But           Shotping Cart Salua         But           Shotping Cart Salua         But           Comfirmation         But           Space Salua         But           Space Salua         But           Space Salua         But           Space Salua         But           Space Salua         But           Space Salua         But           Contracts         Contracts           Contracts for Faced         Explana                                                                                                    | ase Order<br>Orden Code<br>Nas Code Detais<br>19 Englise<br>Centra<br>den Edula                                                                 |
|                                                                                                    | Bi Reporting                                                                                                    | Ξ                                                                                                    |
|                                                                                                    | Spend Analysis         Biodic           AliC Analysis         Biodic           AliC Analysis for Simpler and Charma Duran)         Alic           Tao IS Standards         Biodic           Tao IS Standards         Biodic           Partin Analysis and Charman Duran)         Alic           Partin Analysis and Charman Duran         Biodic           Partin Analysis (Alice Analysis of the End on End on | ng tragene<br>chuns la ren 11/2<br>Cancense of a France in Datal<br>A Concertain Las<br>In Concertain Las<br>Klassera, Contarcen a f. Attravées |
|                                                                                                    | Expering Contracts<br>Contract Analysis                                                                                                    |                                                                                                    |
| 1                                                                                                    |                                                                                                    |                                                                                                    |

2. From the "Employee Self Services" screen, click "Shop."

|                                                                                                    |                                                                                                    |                        |                                                     |                                              |                |                                            |               |                       |                      |                           | Search:  | ٩                          | •   |
|----------------------------------------------------------------------------------------------------|----------------------------------------------------------------------------------------------------|------------------------|-----------------------------------------------------|----------------------------------------------|----------------|--------------------------------------------|---------------|-----------------------|----------------------|---------------------------|----------|----------------------------|-----|
| Forward F History P                                                                                     | avontes Personalize View Help                                                                                                    |                        |                                                     |                                              |                |                                            |               |                       |                      |                           |          | Wald                       | eme |
| Rfx and Aucto                                                                                           | ns Strategic Purchasing Employee Set                                                                                                    | Services ZMV           | Buyer Goods Receip                                  | (MIGO) Application Mon                       | tor Purch      | asing Replicate Co                         | ntracis       |                       |                      |                           |          |                            |     |
| W                                                                                                    | humbles > Champine Arma                                                                                                    |                        |                                                     |                                              |                |                                            |               |                       |                      |                           |          | Full Series                |     |
| Purchase                                                                                                | poderand services from cetalogs or templates, or d                                                                                                    | escribe your requirem  | ent.                                                | 20                                           | Advar<br>Searc | iced likerch<br>h for existing shepping ca | rts and othe  | documente.            |                      |                           |          |                            |     |
| Hide Quick Onlens Na<br>Shopping Cert Number:<br>Shopping Cert Name.                                    | intenance           Image: Image: Ima | Те                     | ] #                                                 |                                              |                |                                            |               |                       |                      |                           |          |                            |     |
| tem Description:<br>Timetrame:<br>Creation Date:<br>Status:<br>Role:                                    | + <u>E</u>                                                                                                    | те [                   | ð 🖈                                                 |                                              |                |                                            |               |                       |                      |                           |          |                            |     |
| PO Number:<br>Product Calegory:                                                                         | 4500217210                                                                                                    |                        |                                                     |                                              |                |                                            |               |                       |                      |                           |          |                            |     |
| Smert Number:                                                                                           |                                                                                                    |                        |                                                     |                                              |                |                                            |               |                       |                      |                           |          |                            |     |
| Smert Number:<br>Apply Clear                                                                            |                                                                                                    |                        |                                                     |                                              |                |                                            |               |                       |                      |                           |          |                            |     |
| Smert Number:<br>Apply Clear<br>View: [Standard Via                                                     | M ► Shop   Display, Edit Dekte Cre                                                                                                    | ale Confirmation - Pr  | Cereview Refresh Expo                               | đ.                                           |                |                                            |               |                       |                      |                           |          | 8                          | 8   |
| Smert Number:<br>Apply Clear<br>View: [Standard View<br>T <sub>C1</sub> Shapping Cart Num<br>2004/87590 | v V V Shop Display Edit Delete Cre<br>ber Shopping Cart Name<br>FP Trying to also 2510 09/02/2013 10:45                                                                                                    | ale Confirmation Print | t Provide w Refresh Expo<br>Configurable tem Number | ft a<br>tem Name<br>Recycled Office Supplies | Status         | Created On<br>09/02/2013 10:45:58          | Quantity<br>2 | Unit Net Va<br>EA 200 | e Currency<br>30 USD | Total Net Value<br>200.00 | Currency | Follow-on Document Created | 8   |

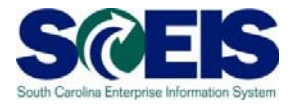

3. Select "NIGP/Contract Search" and ENTER.

| Submit Search                                                 |                                                             |                                                                                                    |            |
|---------------------------------------------------------------|-------------------------------------------------------------|----------------------------------------------------------------------------------------------------|------------|
|                                                               |                                                             |                                                                                                    | Options *  |
| Shop in 3 steps: Step 1 (Select Goods/Service)                |                                                             |                                                                                                    |            |
| A Previous Next A Driver Cose                                 |                                                             |                                                                                                    | <b>0</b> . |
| leeeeeeee                                                     |                                                             |                                                                                                    |            |
| Browset                                                       | Old Shopping Carls and Templates<br>Internal Goods/Services | Del Consultos ES<br>Fastoni<br>MSC Industrio INSECtionitad Sensiti<br>Office May States of College<br>Societum States<br>Tread |            |
| Free Texts Describe what you need if you cannot find it above |                                                             |                                                                                                    |            |

4. In the next window, type in the search criteria for "\*tires\*" under the Contract Search Tab.

Then click **Submit Search**. This is to verify the item is or is not on contract. Always use "Contract Search" as your first option.

### SCEIS The South Carolina Enterprise Information System

Contract Search - 2010.02.25.0001

Enter a keyword to search by. Click on a contract link to view the contract and its items. Click the **Selected** tab to list your current selections.

| Contract Search | NIGP Search              | Selected                                  |                                                  |
|-----------------|--------------------------|-------------------------------------------|--------------------------------------------------|
| *ti             | res*                     |                                           | Submit Search Clear                              |
| Ever use a      | Shov<br>wildcard search? | v current active con<br>Click here for he | ntracts only: 🗹 Show minority businesses only: 🔲 |
|                 |                          |                                           | No results found                                 |
|                 |                          |                                           |                                                  |
|                 |                          |                                           |                                                  |
|                 |                          |                                           |                                                  |
|                 |                          |                                           |                                                  |
|                 |                          |                                           |                                                  |
|                 |                          |                                           |                                                  |
|                 |                          |                                           |                                                  |
|                 |                          |                                           |                                                  |
|                 |                          |                                           |                                                  |
|                 | С                        | ancel Process                             | Punch-out to SRM                                 |

5. Note five (5) contracts are displayed. Click on contract #4400001933.

| SC<br>Con      | SCEIS The South Carolina Enterprise Information System<br>Contract Search - 2010.02.25.0001                                                               |              |                                    |            |                                           |                        |  |  |  |  |  |
|----------------|----------------------------------------------------------------------------------------------------|--------------|------------------------------------|------------|-------------------------------------------|------------------------|--|--|--|--|--|
| Enter<br>curre | Enter a keyword to search by. Click on a contract link to view the contract and its items. Click the <b>Selected</b> tab to list your current selections. |              |                                    |            |                                           |                        |  |  |  |  |  |
| Cont           | tract Search                                                                                                    | IGP Search   | Selected                           |            |                                           |                        |  |  |  |  |  |
|                | *tires* <u>Submit Search</u> <u>Clear</u>                                                                                                    |              |                                    |            |                                           |                        |  |  |  |  |  |
|                | Show current active contracts only: V Show minority businesses only: Exer use a <i>wildcard</i> search? <u>Click here for help.</u>                       |              |                                    |            |                                           |                        |  |  |  |  |  |
|                | 5 Contracts found, displaying all Contracts.                                                                                                    |              |                                    |            |                                           |                        |  |  |  |  |  |
|                | <u>Contract #</u> ¢                                                                                                    | Bid Inv. #   | Bid Invitation                     |            | <u>Vendor Name</u> 💠                      | <u>Minority Status</u> |  |  |  |  |  |
| ÷              | <u>5000012048</u>                                                                                                    |              |                                    | 7000034748 | INDIANAPOLIS<br>INDUSTRIAL PRODUCTS       | 07/29/2010 07/28/2015  |  |  |  |  |  |
| ÷…             | <u>4400001932</u>                                                                                                    | 5400001196   | Tires - Statewide Term<br>Contract | 7000052925 | BRIDGESTONE<br>AMERICAS TIRE<br>OPERATION | 12/01/2009 11/30/2014  |  |  |  |  |  |
| ÷              | <u>4400001933</u>                                                                                                    | 5400001196 ( | Tires - Statewide Term<br>Contract | 7000140142 | CONTINENTAL TIRE                          | 12/01/2009 11/30/2014  |  |  |  |  |  |
| ÷              | <u>4400001934</u>                                                                                                    | 5400001196 1 | Tires - Statewide Term<br>Contract | 7000041671 | GOODYEAR TIRE &<br>RUBBER COMPANY         | 12/01/2009 11/30/2014  |  |  |  |  |  |
| ÷              | <u>4400001935</u>                                                                                                    | 5400001196   | Tires - Statewide Term<br>Contract | 7000022518 | MICHELIN NORTH<br>AMERICA INC             | 12/01/2009 11/30/2014  |  |  |  |  |  |
|                |                                                                                                    |              |                                    |            |                                           |                        |  |  |  |  |  |
|                |                                                                                                    |              | Cancel Process                     |            | Punch-o                                   | ut to SRM              |  |  |  |  |  |

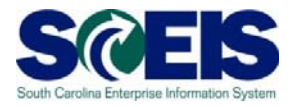

- Contract 4400001933 shows six (6) contract items on this specific contract. 6. Return to Search Screen Check mark the box next to 00001 Police Pursuit Tire and click at the bottom of the screen. Bid Invitation 5400001196 - Tires - Statewide Term Contract Contract Notes Vendor 7000140142 Vendor Address CONTINENTAL TIRE NORTH AMERICA 1830 MACMILLAN PARK DRIVE FORT MILL SC 29707 District LANCASTER E-mail Telephone (704) 583-8818 Fax Number (704) 583-8737 Minority Status Not Applicable Vendor Contacts 2 Contacts found, displaying all Contacts. Function Phone Contact Name E-mai PRICING ADMINISTRATOR BOYKIN-JOHNSON, KIMBERLY (704) 583-4811 perly boykin-johnson@conti-na.co WALTERS, BRETT Primary Contact (704) 583-8818 brett.walters@conti-na.com Attachments 2 Attachments found, displaying all Attachments. Attachment Title attachmentDat INTENT TO AWARD 5400001196.DOC 11/19/2009 02/03/2011 Ordering Instructions tire-t20.DOC Contract Items 6 Items found, displaying all Items. Item Pricing Gross Price:\$0.01 (each) SC Discount Percent:-39.0 % per 0 🔽 00001 Police Pursuit Tire Material Group: 86330 - Police Pursuit Tire Agency: STATEWIDE TERM CONTRACT 🔲 00002 Auto Radial Tire Gross Price:\$0.01 (each) SC Discount Percent:-39.0 % per 0 Material Group: 86305 - Auto Radial Tire Agency: STATEWIDE TERM CONTRACT 00003 Light Truck Radial Tire Gross Price:\$0.01 (each) SC Discount Percent:-39.0 % per 0 Material Group: 86307 - Light Truck Radial Tire Agency: STATEWIDE TERM CONTRACT 🔲 00004 Light Truck Bias Tire Gross Price:\$0.01 (each) SC Discount Percent:-39.0 % per 0 Material Group: 86307 - Light Truck Bias Tire Agency: STATEWIDE TERM CONTRACT Gross Price:\$0.01 (each) SC Discount Percent:-42.0 % per 0 00005 Medium Truck Radial Tire Material Group: 86310 - Medium Truck Radial Tire Agency: STATEWIDE TERM CONTRACT ADDAGE MARKET TANK DIAL TIM C---- D----- 00 04 (------
- 7. This will take you back to the contracts for "tires" screen. Click Punch-out to SRM. This will bring you back to the Shopping Cart in SRM.

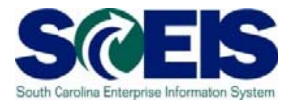

8. Enter the Quantity (2), Net Price/Limit (\$100.00), Delivery Date (Current Date + 1 week). Press **ENTER** on your keyboard.

| Shop in          | 3 steps:       | Step 2       | (Shopping C             | art (1 item))       | )                                            |             |                        |                  |                |               |       |             |                      |
|------------------|----------------|--------------|-------------------------|---------------------|----------------------------------------------|-------------|------------------------|------------------|----------------|---------------|-------|-------------|----------------------|
| Previous         | Next 🕨         | Order        | Close Save (            | Check               |                                              |             |                        |                  |                |               |       |             |                      |
| Une 1: Fu        | unded Progra   | m U120E4M    | 201 does not exist in   | FM area SC01        |                                              |             |                        |                  |                |               |       |             |                      |
| Line 1: Er       | ror in accour  | nt assignmen | t for item 1            |                     |                                              |             |                        |                  |                |               |       |             |                      |
| Line 1: Y        | ou are not all | owed to ent  | er a tax jurisdiction   | code for country US |                                              |             |                        |                  |                |               |       |             |                      |
| Line 1: Y        | ou are not all | owed to ent  | er a tax jurisdiction ( | code for country US |                                              |             |                        |                  |                |               |       |             |                      |
| l <b>þ</b><br>Se | lect Goods/S   | ervice       | 2<br>Shopping Cart (    | 1 item) Comp        | - 3 I<br>lete and Order                      |             |                        |                  |                |               |       |             |                      |
| i in Shopp       | ing Cart       |              |                         |                     |                                              |             |                        |                  |                |               |       |             |                      |
| is Add te        | m Copy         | Paste Du     | blicate Delete          |                     |                                              |             |                        |                  |                |               |       |             |                      |
| ie Number        | tem Type       | Product ID   | Description             | Product Category    | Product Category Description                 | upanety nit | Net Price / Limt Curre | ency Option Type | Per Order Type | Delivery Date | Notes | Attachments | Account Assignment 1 |
| 1                | Material       |              | Police Pursuit Tire     | 86330               | Tires and Tubes Misc. (Not Otherwise Listed) | 2 E         | 100.00 USD             |                  | 1              | 09/11/2013    | Q     | Q           | Cost Center          |

Note the funding error messages. They should disappear as the Shopping Cart is completed and the funding is correct

9. Click the Details button found under "Items in Shopping Cart." Open, verify and update

information in the "Item Data" section **Item Data**. You may need to update the Description Field to reflect what you are purchasing. In this example, change to **Police Pursuit Tire P235/50R18.** 

Verify the Purchasing Group, Company Code SC01, Quantity (2), Price Currency (100.00), Price Unit (1), Tax/Amount (I1 A/P Sales Tax), your agency's Location/Plant, Storage Location Delivery Date.

| Shop in 3 steps: Si           | tep 2 (Shopping Cart (1 item))                    |                               |             |                                                                     |
|-------------------------------|---------------------------------------------------|-------------------------------|-------------|---------------------------------------------------------------------|
| • Previous Next #             | Close Save Check                                  |                               |             |                                                                     |
| D Line 1: Funded Program U    | 120E4N201 does not exist in FM area SC01          |                               |             |                                                                     |
| D Line 1: Error in account an | ssignment for item 1                              |                               |             |                                                                     |
| Line 1: You are not allow     | ed to enter a tax jurisdiction code for countryUS |                               |             |                                                                     |
| Line 1: You are not allowed   | ed to enter a tax jurisdiction code for countryUS |                               |             |                                                                     |
| le T                          | 2<br>ice Shopping Cart (1 item) Complete          | and Order                     |             |                                                                     |
| Identification                | Account Assignment Index and Adicoments           | Concern Values                | Shurces     | a or supply / service Agence Approval Hocess Overview Succembracing |
| RemType                       | Material                                          | Corrency, values a            | nthy /Linit | 2/64 (1) each                                                       |
| Burning a                     | Deles Dores & Tex DOM STADUE SAME                 | Contend One                   |             |                                                                     |
| Description.                  | Policeruraut (rejr220/00/16 99/7                  | Ordered Gua                   | ncey /unit. |                                                                     |
| Product Category:             | 06320 Tires and Tubes Misc. (N                    | ot Otherwise Listed) Open Qua | ntity /Unit | 2 64                                                                |
| Order as Direct Material      |                                                   | Price /                       | Currency:   | 100.00 USD Price Unit 1                                             |
| Organization                  |                                                   |                               |             |                                                                     |
| Purchasing Group:             | DOT -D4 - Office                                  | Not Separat                   | ely Prced.  |                                                                     |
| Company Code:                 | SC01 State of South Carolina                      | ecremental Fund               | ng Active.  |                                                                     |
| Further Properties            |                                                   | Invol                         | e Receipt   |                                                                     |
| Suppler Product Number:       | 86339                                             | Goods Receipt Non             | Valuated    |                                                                     |
| 2000 A. 1990                  |                                                   | Tax                           | / Amount    | IT AP Sales Tax                                                     |
| Subcontracting                | - Li                                              | Service Mash                  | er Record.  | Cincing                                                             |
|                               |                                                   | Service and Deliver           |             |                                                                     |
|                               |                                                   | Incoterm Key                  | /Lecifien:  |                                                                     |
|                               |                                                   |                               |             | Annual and an Product Transmission                                  |
|                               |                                                   | Local                         | and rank    | Firess Children namebourgeon                                        |
|                               |                                                   | Unioa                         | ang roint   |                                                                     |
|                               |                                                   | Storage                       | LOCIDER     | Discost Suppy Dep                                                   |
|                               |                                                   | Goods                         | Hecolent    | INDES UNALANCER                                                     |
|                               |                                                   | Deive                         | ry Profily  | (VV                                                                 |
|                               |                                                   | Delv                          | ery Late:   | 09/11/2013                                                          |

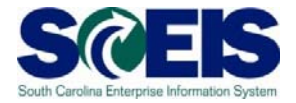

| 10. Under the Account As                                                           | signment tab, Th                                               | ne General Ledge                               | er Account an                          | d the General L                             | edger                 |  |  |  |  |  |  |
|------------------------------------------------------------------------------------|----------------------------------------------------------------|------------------------------------------------|----------------------------------------|---------------------------------------------|-----------------------|--|--|--|--|--|--|
| Description are mappe                                                              | d to the Product (                                             | Category (NIGP)                                | number and a                           | are defaulted. E                            | nter                  |  |  |  |  |  |  |
| the cost center number                                                             | rin the "Assian Nu                                             | umber" field. Pre                              | ss the "Enter"                         | key on your                                 |                       |  |  |  |  |  |  |
| keyboard. The Busines                                                              | keyboard. The Business Area field will automatically populate. |                                                |                                        |                                             |                       |  |  |  |  |  |  |
|                                                                                    |                                                                |                                                |                                        |                                             |                       |  |  |  |  |  |  |
| Shop in 3 steps: Step 2 (Shopping Cart (1 item))                                   |                                                                |                                                |                                        |                                             |                       |  |  |  |  |  |  |
| Previous Next      Crder   Close Save Check                                        |                                                                |                                                |                                        |                                             | Q.                    |  |  |  |  |  |  |
| Une 1: Funded Program U120E4M201 does not exist in FM area SC01                    |                                                                |                                                |                                        |                                             |                       |  |  |  |  |  |  |
| Line 1: Error in account assignment for item 1                                     |                                                                |                                                |                                        |                                             |                       |  |  |  |  |  |  |
| Une 1: You are not allowed to enter a tax jurisdiction code for country US         |                                                                |                                                |                                        |                                             |                       |  |  |  |  |  |  |
| -                                                                                  |                                                                |                                                |                                        |                                             |                       |  |  |  |  |  |  |
| Select Goodu/Service Shopping Cart (1 item) Complete and                           |                                                                |                                                |                                        |                                             |                       |  |  |  |  |  |  |
|                                                                                    |                                                                |                                                |                                        |                                             |                       |  |  |  |  |  |  |
| g Cart                                                                             |                                                                |                                                |                                        |                                             |                       |  |  |  |  |  |  |
| em Type Product ID Description Product Category Pro                                | duct Category Description Quantity Un                          | nt Net Price / Limt Currency Option Type Per O | rder Type Delivery Date Notes Attachme | Ints Account Assignment Type Account Assign | hment Number Item Sta |  |  |  |  |  |  |
| faterial Police Pursuit Tire, P235/50R18 99W 06330 Tire                            | is and Tubes Misc. (Not Otherwise Listed) 2 EA                 | 100.00 USD 1                                   | 09/11/2013 0 0                         | Cost Center U120E4M201                      |                       |  |  |  |  |  |  |
|                                                                                    |                                                                |                                                |                                        |                                             |                       |  |  |  |  |  |  |
|                                                                                    |                                                                |                                                |                                        |                                             |                       |  |  |  |  |  |  |
| em 1 Police Pursuit Tire P235/50R18 99W                                            |                                                                |                                                |                                        |                                             |                       |  |  |  |  |  |  |
| Account Assignment Notes and Attachments Delivery Addre                            | ss/Performance Location Sources of Supply / S                  | Service Agents Approval Process Overview       | Subcontracting                         |                                             |                       |  |  |  |  |  |  |
| bears the costs and, if necessary, you can distribute the cost to several co       | st centres                                                     |                                                |                                        |                                             |                       |  |  |  |  |  |  |
| Percentage                                                                         | Split Distribution Change All Terre                            | Laurent Austremation and Tax                   | Law International                      |                                             | I market and          |  |  |  |  |  |  |
| Account Assign<br>100.00 Cost Center                                               | U120E4M201                                                     | Fairfield Maint                                | 5031510000                             | MOTOR VEHICLE SUPP                          | U120                  |  |  |  |  |  |  |
|                                                                                    |                                                                |                                                |                                        |                                             |                       |  |  |  |  |  |  |
| Content                                                                            |                                                                |                                                |                                        |                                             |                       |  |  |  |  |  |  |
| ount Assignment Description Account Assignment General Ledger Account<br>ENTER G/L |                                                                |                                                |                                        |                                             |                       |  |  |  |  |  |  |

11. Complete the Cost Assignment Section by clicking "Details." The "Details" button is located directly below the Account Assignment tab (highlighted above).

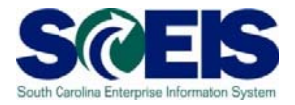

12. Note the Cost Center and G/L are carried over to the "Details" screen, and the Fund Center and Commitment items have populated. Enter your agency's **Fund**, **Functional Area and use "Not Relevant" as the Grant.** 

| Shop in 3 steps: Step 2 (Shopping Cart (1)                                                                                                    | item))                                                                                               |                                                                           |                           |                        |                            |  |  |  |  |  |
|----------------------------------------------------------------------------------------------------|----------------------------------------------------------------------------------------------------|---------------------------------------------------------------------------|---------------------------|------------------------|----------------------------|--|--|--|--|--|
| K Pryvous Teck P   Order   Goza Save Check                                                                                                    |                                                                                                    |                                                                           |                           |                        |                            |  |  |  |  |  |
| Line 1: Funded Program U120E440201 does not exist in FM area SC01     Line 1: Error in account: assignment for item 1     Line 1: You are not alkeved to enter a tax jurisdiction code for country US     Line 1: You are not alkeved to enter a tax jurisdiction code for country US |                                                                                                    |                                                                           |                           |                        |                            |  |  |  |  |  |
| I Z J Select Gooda/Service Shopping Cart (1 Item) Complete and Order                                                                                                    |                                                                                                    |                                                                           |                           |                        |                            |  |  |  |  |  |
| Details for item 1 Police Pursuit Tire,P235/50R18 HW     tem Data Account Assignment Notes an                                                                                                    | I<br>Id Attachments Celivery Address/Performance Location                                            | Sources of Supply / Service Agints                                        | Approval Process Overview | Subcontracting         |                            |  |  |  |  |  |
| You can see who bears the costs and, if necessary, you cost Distribution Percentage                                                                                                    | can distribute the cost to several cost centres<br>Copy_Paste_Duplicate_Dekte_Split Distribution_Cha | nge All tems                                                              |                           |                        |                            |  |  |  |  |  |
| Number Accounting Line Number                                                                                                    | Percentage Account Assignment Category                                                               | Assign Number Account A                                                   | Assignment Description    | General Ledger Account | General Ledger Description |  |  |  |  |  |
| Details for New 0001 - Cost Center                                                                                                    | TOULOU COSE CETTER                                                                                   |                                                                           |                           |                        | BOTOK VEHICE SOFF          |  |  |  |  |  |
| Usaic Data<br>Account Assignment Category: [Cost Center •<br>Cost Center: • [U1206442201 []] []<br>Fund Center: [][2026442201 []]<br>Order: []]                                                                                                    | Percentage: * [100.00                                                                                | Fund: 44909000<br>Commitment item: 503151000<br>Unfunded Accounting Line: | MOTOR VEHICLE SUPP        |                        |                            |  |  |  |  |  |
| Grant: INOT RELEVANT ()<br>Functional Area: [u120_0210 ()<br>Controlling Area: [SC01 ()<br>General Ledger Account: [S031510000 ()]<br>Business Area: [U120 ()]                                                                                                    |                                                                                                    |                                                                           |                           |                        |                            |  |  |  |  |  |

- 13. Click Check at the top of screen to check for any Account Assignment errors.
- 14. Complete the Notes and Attachments section Notes and Attachments. Enter "Please call prior to delivery" in the "Notes" section, Category: Vendor Text. Click Ok

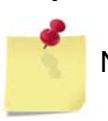

Note: "Vendor Text" is a note to the vendor that will print on the Purchase Order. When using Category: "Internal Note," this is an internal note to the buyer only and will not show on the Purchase Order.

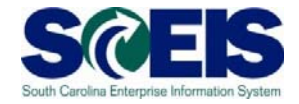

#### 15. An attachment may be added in the "Attachments" Section (highlighted)

| Shop in 3 steps: Step 2 (Shopping Cart (1 item))                                              |                                                           |                                            |                                                   |
|-----------------------------------------------------------------------------------------------|-----------------------------------------------------------|--------------------------------------------|---------------------------------------------------|
| Revious Next F Order Close Save Check                                                         |                                                           |                                            | 0.                                                |
| Cline 1: You are not allowed to enter a tax turisdiction code for country US                  |                                                           |                                            |                                                   |
| Line 1: You are not allowed to enter a tax jurisdiction code for country US                   |                                                           |                                            |                                                   |
|                                                                                               |                                                           |                                            |                                                   |
| le 1 2                                                                                        |                                                           |                                            |                                                   |
| Items in Shopping Cart                                                                        |                                                           |                                            | [                                                 |
| Detais Add tem Copy Paste Dupicate Delete                                                     |                                                           |                                            |                                                   |
| C Line Number Rem Type Product D Description Product Category Description                     | Quantity Unit Net Price / Limit Currency Option Type Per  | Order Type Delivery Date Notes Attachments | Account Assignment Type Account Assignment Number |
| 1. Material Police Pursuit Tire P235/50R18 99W 86330 Tires and Tubes Misc. (Not Otherwise Lis | ed) 2 EA 100.00 USD 1                                     | 1 09/11/2013 <u>1</u> <u>0</u>             | Cost Center U120E4M201                            |
| () Details for item 4 Police Pursuit Tire,P21550018 99W                                       |                                                           |                                            |                                                   |
| Bem Data Account Assignment Notes and Attachments Delivery Address/Performance Location S     | urces of Supply / Service Agents Approval Process Overvie | w Subcontracting                           |                                                   |
| ▼ Notes                                                                                       |                                                           |                                            |                                                   |
| Citor                                                                                         |                                                           |                                            |                                                   |
| Category Description                                                                          |                                                           |                                            |                                                   |
| Vendor Text Please call prior to d                                                            | very                                                      |                                            |                                                   |
| Internal Note -Empty-                                                                         |                                                           |                                            |                                                   |
| ▼ A <sup>th</sup> achmants                                                                    |                                                           |                                            |                                                   |
| Add Attachment Edit Description Versioning , Delete Create Profile                            |                                                           |                                            |                                                   |
| Colsection File Name Version Processor                                                        | Visible internally only                                   | Checked Out 1                              | Type Size (KB) Changed by                         |
| i The table does not contain any data                                                         |                                                           |                                            |                                                   |

16. On the Delivery Address/Performance Location tab, verify the Ship-to Information is correct. This information defaults from your User ID address.

|                                                                                                    | Shop in 3 steps: Step 2 (Shopping Cart (1 item))                                                                                                    |                                                              |                                                                                              |  |  |  |  |  |
|----------------------------------------------------------------------------------------------------|----------------------------------------------------------------------------------------------------|--------------------------------------------------------------|----------------------------------------------------------------------------------------------|--|--|--|--|--|
|                                                                                                    | Previous Next      Corder   Close Save Check                                                                                                    |                                                              | 0                                                                                            |  |  |  |  |  |
| Sect ClockSrvic Brogen Cart      Sect ClockSrvic Brogen Cart                                                                                                    | Ine 1: You are not allowed to enter a tax jurisdiction code for country US           If Line 1: You are not allowed to enter a tax jurisdiction code for country US |                                                              |                                                                                              |  |  |  |  |  |
| Image: Stopping Cart         Una Number Ren Type Roduct Description       Product Category Preduct Category Description       Quantity Unit Ret Price / Linit Currency Option Type Per Order Type Description       Account Assignment Type Account Assignment Type Account Assignment Typ                                                                                                    | 0 2 3 4<br>Select Goods/Service Shopping Cart (1 item) Complete and Order                                                                                           |                                                              |                                                                                              |  |  |  |  |  |
| Cetaba       Add tem       Option       Product Category       Product Category                                                                                                    | Items in Shopping Cart                                                                                                    |                                                              |                                                                                              |  |  |  |  |  |
| Des Nueter         Sens Type         Product C Description         Quarter         Unit         Ret Provide         Otherwy Des Nuete         Name         Attachments         Account Assignment Nueter           • 1         National         Product D Description         Quarter         Quarter                                                                                                    | Details Add Item Copy Paste Dupicate Delete                                                                                                    |                                                              |                                                                                              |  |  |  |  |  |
| • 1       Naterel       Balos Ramed Taxe 202000018 2007       60330       Tree and Tubes Nac. (Het Onewwas Lates)       2 EA       100.00 USD       1       0911/2013       1       0       Cost Center       000000001         * 1       Balos Ramed Taxe 202000018 2007       60330       Tree and Tubes Nac. (Het Onewwas Lates)       2 EA       100.00 USD       1       0911/2013       1       0       Cost Center       000000001         * 1       Balos Ramed Taxe 202000018 2007       Notes and Attachments       Delivery Address Performance Location       Sources of Supply / Service Agents       Approval Process Overview       Subcontracting         * Ref Inste       Account Assignment       Notes and Attachments       Delivery Address Performance Location       Sources of Supply / Service Agents       Approval Process Overview       Subcontracting         * Ref Units       Account Assignment       Notes and Attachments       Additional Name       The State of South Carolina         * Ref Units       Concord of Other       The exa dold back of the results       Additional Name       The State of South Carolina       Process Overview       Subcontracting         * Ref Units       Concord of Other       Other       Additional Name       The State of South Carolina       Process Overview       Subcontracting         * State Order Toward of Other       Ot                                                                                                    | Po Line Number Rem Type Product ID Description Product Category Product Category Description                                                                        | Quantity Unit Net Price / Limit Currency Option Type Per     | Order Type Delivery Date Notes Attachments Account Assignment Type Account Assignment Number |  |  |  |  |  |
|                                                                                                    | 1 Material Police Pursuit Tire P235/50R18 99W 86330 Tires and Tubes Misc. (Not Other                                                                                | Hise Listed) 2 EA 100.00 USD 1                               | 1 09/11/2013 1 Q Cost Center U120E48/201                                                     |  |  |  |  |  |
| Imm Data         Account Assignment         Notes and Attachments         Delivery Address Performance Location         Sources of Supply / Service Agents         Approval Process Dverview         Subcontracting           Rend         Please change all the address details and RESCT         Immediate and RESCT         Immediate and RESCT         Immedi                                                                                                    | Details for item 1 Police Pursuit Tire,P23550R18 99W                                                                                                    |                                                              |                                                                                              |  |  |  |  |  |
| Intell Please charge all the address of etable and RESCF.       If the tern is to be delivered to address, inter the new address here       CO     DOT - Deliver 4 Office       CO     DOT - Deliver 4 Office       Place / Noise Rulesco, interport of the second of the second of the secon                                                                                                    | tem Data Account Assignment Notes and Attachments Delivery Address/Performance Location                                                                             | Sources of Supply / Service Agents Approval Process Overview | w Subcontracting                                                                             |  |  |  |  |  |
| If The Item is Do & definent address, enter the new address here       Name:     SCE0       Nom:     SCE0       CO     OC       Dot     South Carolina       Bibling     E.Mat.       Bibling     Fax Humberl/Johnson       Bibling     Fax Humberl/Johnson       Bibling     Fax Humberl/Johnson       Bibling     Fax Humberl/Johnson       Bibling     Fax Humberl/Johnson       Bibling     Fax Humberl/Johnson       Bibling     Fax Humberl/Johnson       Bibling     Fax Humberl/Johnson       Bibling     Fax Humberl/Johnson       Bibling     Fax Humberl/Johnson       Bibling     Fax Humberl/Johnson       Bibling     Fax Humberl/Johnson       Country:     Visit       Uis     Visit       Country:     Uis                                                                                                    | Reset Please change all the address details and RESET.                                                                                                    |                                                              |                                                                                              |  |  |  |  |  |
| Nene:     SE255 Rod       CO     DOT. Dation: 4 Office       CO     Dot. Dation: 4 Office       Pass     Under / Edatase:       (R0) 1977-195     Pass       Breat     / Edatase:       (R0) 1977-195     Pass       Breat     / Edatase:       (R0) 1977-195     Pass       Breat     / Edatase:       (R0) 1977-195     Passic Calor: 76, 77, 74, 75       Breat     / Passic Calor: 76, 77, 74, 75       Breat     / Passic Calor: 76, 77, 74, 75       Country:     US       Optimized     Passic Calor: 76, 76, 76, 76       Country:     US       Optimized     Passic Calor: 76, 76, 76, 76, 76, 76, 76, 76, 76, 76,                                                                                                    | If the item is to be delivered to a different address, enter the new address here                                                                                   |                                                              |                                                                                              |  |  |  |  |  |
| CO: DOT-Dearral 4 Office PROX Number / DAtassac: (1903) 377-4156 Fax Number / Datassac: (1903) 377-4156 E-Mat Command.Li@accent org Building Bited / Rouse Number / Accentra Rysess [21] Bited / Rouse Number / Accentra Rysess [22] Divide Code / Dr. (2006-210) Protect Code / Dr. (2006-210) Protect Code / Dr.                                                                                                    | Name: SCEIS Root CF                                                                                                    | Additional Name                                              | The State of South Carolina                                                                  |  |  |  |  |  |
| Fax Number/Extension:     (60):581-2088       Building     Floor / Room:       Bitered / House Number:     JAC Contrast Bypass       Dahint:     Postal Code (Pr):       Country:     USA                                                                                                    | C/D: DOT - Detrict 4 Office                                                                                                    | Phone Number / Extension:                                    | (803) 377-4155                                                                               |  |  |  |  |  |
| Bulding Flow (Norm 21)<br>Street / House Runder: [] A Cochran Bysses 1222<br>Ditent / House Runder: [] A Cochran Bysses 1222<br>Postal Code / Chy. 20106-2183<br>Postal Code / Chy. 20106-2183<br>Po | Fax Number/Extension: ((003) 581-2000                                                                                                    | E-Mait CurrelandLL@acdot.org                                 |                                                                                              |  |  |  |  |  |
| Biteel / Risoue Hunder:     [A Coderan Bypess     1222     Produit Code / Dr. 129705-2193     Orester       Divide:     Coder / Dr. 129705-2193     Orester     Produit Code / Dr. 129705-2193     Orester       Divide:     Coder / Dr. 129705-2193     Orester     Produit Code / Dr. 129705-2193     Orester       Divide:     Coder / Dr. 129705-2193     Orester     Produit Code / Dr. 129705-2193     Orester       Divide:     Coder / Dr. 129705-2193     Orester     Produit Code / Dr. 129705-2193     Orester       Coderity:     US     Divide / Coder / Dr. 129705-2193     Orester     Produit Code / Dr. 129705-2193       Coderity:     US     Divide / Coder / Dr. 129705-2193     Orester     Produit Code / Dr. 129705-2193                                                                                                    | Buking:                                                                                                    | Floor / Room. 21                                             |                                                                                              |  |  |  |  |  |
| Country: US () USA Region: SC ()South Carolina                                                                                                    | Street / House Number J A Cootran Bypass 1232                                                                                                    | Postal Code / City. 29705-2193 Chester                       |                                                                                              |  |  |  |  |  |
| Country: US Of USA Region: 35 D/South Cardiana                                                                                                    | District                                                                                                    | Postal Code / P O. Box                                       |                                                                                              |  |  |  |  |  |
|                                                                                                    | Country: US O USA                                                                                                    | Region:                                                      | Sc Disotta carona                                                                            |  |  |  |  |  |
|                                                                                                    |                                                                                                    |                                                              |                                                                                              |  |  |  |  |  |

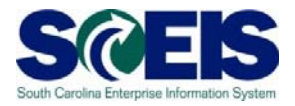

Sources of Supply / Service Agents tab, the supplier will default from the contract we 17. On the chose in our Contract Search. We selected Contract 4400001933 (highlighted), which is tied to Continental Tire North America as the supplier (highlighted).

| 5 | Shop in 3 steps: Step 2                                                          | (Shopping Cart (1 iter                          | n))               |                                              |                  |                   |          |                 |               |               |              |                          |                         |
|---|----------------------------------------------------------------------------------|-------------------------------------------------|-------------------|----------------------------------------------|------------------|-------------------|----------|-----------------|---------------|---------------|--------------|--------------------------|-------------------------|
|   | Previous Next      Order                                                         | Close Save Check                                |                   |                                              |                  |                   |          |                 |               |               |              |                          |                         |
| Ī | Line 1: You are not allowed to en                                                | ter a tax jurisdiction code for country         | US                |                                              |                  |                   |          |                 |               |               |              |                          |                         |
|   | Ref. Live 1: You are not allowed to enter a tax jurisdiction code for country US |                                                 |                   |                                              |                  |                   |          |                 |               |               |              |                          |                         |
|   |                                                                                  |                                                 |                   |                                              |                  |                   |          |                 |               |               |              |                          |                         |
|   | le 1<br>Select Goods/Service                                                     | 2<br>Shopping Cart (1 item)                     | 3                 |                                              |                  |                   |          |                 |               |               |              |                          |                         |
|   |                                                                                  |                                                 |                   |                                              |                  |                   |          |                 |               |               |              |                          |                         |
|   | Items in Shopping Cart                                                           |                                                 |                   |                                              |                  |                   |          |                 |               |               |              |                          |                         |
|   | Details Add Item Copy Par                                                        | ste Duplicate Delete                            |                   |                                              |                  |                   |          |                 |               |               |              |                          |                         |
|   | 🐑 Line Number Item Type Pro                                                      | roduct ID Description                           | Product Category  | Product Category Description                 | Quantity Unit    | Net Price / Limit | Currency | Option Type     | er Order Type | Delivery Date | Notes Attack | hments Account Assignmen | Type Account Assignment |
|   | • <u>1</u> Material                                                              | Police Pursuit Tire, P235/5/                    | R18.99W 86330     | Tires and Tubes Misc. (Not Otherwise Listed) | 2 EA             | 100.00            | USD      |                 | 1             | 09/11/2013    | 1 :          | Cost Center              |                         |
|   |                                                                                  |                                                 |                   |                                              |                  |                   |          |                 |               |               |              |                          |                         |
|   |                                                                                  |                                                 |                   |                                              |                  |                   |          |                 |               |               |              |                          |                         |
|   | Details for item 1 Police                                                        | Pursuit Tire, P235/50R18 99W                    |                   |                                              |                  |                   |          |                 |               |               |              |                          |                         |
|   | tem Data Account                                                                 | t Assignment Notes and Att                      | schments Delivery | Address/Performance Location Source          | s of Supply / Se | ervice Agents     | Approv   | al Process Over | view Su       | bcontracting  |              |                          |                         |
|   | Remove Assigned Suppler                                                          |                                                 |                   |                                              |                  |                   |          |                 |               |               |              |                          |                         |
|   | The tem Will Be Ordered from the                                                 | Following Supplier:                             |                   |                                              |                  |                   |          |                 |               |               |              |                          |                         |
|   | Purchasing Info Hectory<br>Location / Plant: SC Dep                              | 40142 CONTINENTAL T<br>pt of Transportation Sup | RE NORTH AMERICA  |                                              |                  |                   |          |                 |               |               |              | Contract / Item: 4       | 400001933/1             |

Approval Process Overview

18. Click the tab. Note the "Process Step." The Shopping Cart Creator has approval authority under \$2500. The example in this scenario is under \$2500, thus is automatically approved.

| Shan in 2 stans Stan 2 (Shanalan Cast / Linux))                                                                                                    |                        |                         |     |
|----------------------------------------------------------------------------------------------------|------------------------|-------------------------|-----|
| SHOP IF 3 SKEPS SKEP Z (SHOPPING CALLY K REINT)<br>F Device No ball Cone (K REINT)                                                                                                    |                        |                         | 0.  |
|                                                                                                    |                        |                         |     |
| Etile 1: You are not allowed to enter a tax juridiction code for country US                                                                                                    |                        |                         |     |
| E Line 1: You are not allowed to enter a tax jurisdiction code for country US                                                                                                    |                        |                         |     |
|                                                                                                    |                        |                         |     |
| 1 2 3 4<br>Select Goods Service Shopping Cart (f Item) Complete and Order                                                                                                    |                        |                         |     |
| Items in Shopping Carl                                                                                                    |                        |                         | 1   |
| Datale Add tem Copy Paste Dupicate Detete                                                                                                    |                        |                         |     |
| The Number Rem Type Product Description Product Category Product Category Description Quantity Unit Net Price / Limit Currency Option Type Per Order Type Delivery Date Notes Attachments | Account Assignment Typ | Account Assignment NumP | er. |
| 1. Material Pales Pusset Tire 2015/558/16 39/1 66330 Trees and Tubes Minc. (Iiol Otherwise Lated) 2 EA 100:00 USD 1 09/11/2013 1 0                                                        | Cost Center            |                         |     |
| Details for item 1 Potice Pursuit Tire.P23560815 99W                                                                                                    |                        |                         |     |
| tem Data 🗸 Account Assignment 🖉 Notes and Attachments 🧳 Delivery Address/Performance Location 🧳 Sources of Supply / Service Agents 🎽 Approval Process Overview 🦉 Subcontracting           |                        |                         |     |
| Current Status Initial                                                                                                    |                        |                         |     |
| Current Process Step:                                                                                                    |                        |                         |     |
| Currently Processed By:                                                                                                    |                        |                         |     |
| Follow Up: 🗌 Work Item to Requester at Process End                                                                                                    |                        |                         |     |
| Hander Page                                                                                                    |                        |                         |     |
|                                                                                                    |                        |                         |     |
|                                                                                                    |                        |                         |     |
| Header Approval Status                                                                                                    |                        |                         |     |
| Header Approval Status Ad Approval Status Ad Approval Status                                                                                                    | Disease Star           | Tables Dec              |     |

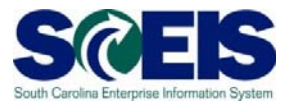

- 19. Click Check at the top of the screen to verify all information is correct. Once all is "green," click the Next P button also located at the top of the screen. This takes you to "Shop in 3 steps: Step 3 (Complete and Order) screen."
- 20. Name your Shopping Cart.
- 21. Once the Shopping Cart has been named and the Shopping Cart is in "green" status, click the order button located at the top of the screen.

| Shop in 3 steps: Step 3 (Complete and Order) |                                                      |  |  |  |  |  |  |
|----------------------------------------------|------------------------------------------------------|--|--|--|--|--|--|
| Previous Next 🕨                              | Order Close Save Check                               |  |  |  |  |  |  |
| Line 1: You are not allo                     | owed to enter a tax jurisdiction code for country US |  |  |  |  |  |  |
|                                              |                                                      |  |  |  |  |  |  |
| Select Goods/S                               | ervice Shopping Cart (1 item) Complete and Order     |  |  |  |  |  |  |
| Name of shopping cart                        | Pursuit Tires 09112013                               |  |  |  |  |  |  |
| Number:                                      | 2000487819                                           |  |  |  |  |  |  |
| Approval Process:                            | Display / Edit Agents                                |  |  |  |  |  |  |
| Header Approval Note:                        |                                                      |  |  |  |  |  |  |
| Budget:                                      | Display                                              |  |  |  |  |  |  |

You have successfully created a Shopping Cart from an existing contract!

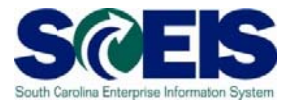

Note: The Shopping Cart number is at the top of the screen (highlighted).

| Shop in 3 steps                                                                 |                  |                                              |             |                      |          |             |        |                    |           |             |                         |                                          |
|---------------------------------------------------------------------------------|------------------|----------------------------------------------|-------------|----------------------|----------|-------------|--------|--------------------|-----------|-------------|-------------------------|------------------------------------------|
|                                                                                 |                  |                                              |             |                      |          |             |        |                    |           |             |                         | le le le le le le le le le le le le le l |
| Line 1: You are not allowed to enter a tax jurisdiction code for country US     |                  |                                              |             |                      |          |             |        |                    |           |             |                         |                                          |
| Line 1: You are not allowed to enter a tax jurisdiction code for country US     |                  |                                              |             |                      |          |             |        |                    |           |             |                         |                                          |
| Shopping cart "Pursut Tres 09112013" with number 2001497819 indeed successfully |                  |                                              |             |                      |          |             |        |                    |           |             |                         |                                          |
|                                                                                 | _                |                                              |             |                      |          |             |        |                    |           |             |                         |                                          |
| Items in Shopping Cart                                                          |                  |                                              |             |                      |          |             |        |                    |           |             |                         |                                          |
| The Number Item Type Product ID Description                                     | Product Category | Product Category Description                 | Quantity Ur | it Net Price / Limit | Currency | Option Type | Per Or | er Type Delivery ( | ate Notes | Attachments | Account Assignment Type | Account Assignment Number                |
| 1 Material Police Pursuit Tire,P235/50R18 991                                   | / 86330          | Tires and Tubes Misc. (Not Otherwise Listed) | 2 EA        | 100.0                | USD      |             | 1      | 09/11/201          | 1         | 0           | Cost Center             | U120E4M201                               |
|                                                                                 |                  |                                              |             |                      |          |             |        |                    |           |             |                         |                                          |
|                                                                                 |                  |                                              |             |                      |          |             |        |                    |           |             |                         |                                          |
|                                                                                 |                  |                                              |             |                      |          |             |        |                    |           |             |                         |                                          |
| What do you want to do next?                                                    |                  |                                              |             |                      |          |             |        |                    |           |             |                         |                                          |
| You can now print this shopping cart or continue shopping                       |                  |                                              |             |                      |          |             |        |                    |           |             |                         |                                          |

Print Preview Shop Again